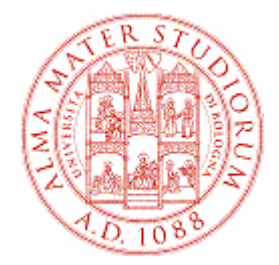

## AFORM – AREA DELLA FORMAZIONE CeSIA – CENTRO SERVIZI INFORMATICI DI ATENEO

# AlmaEsami

# Istruzioni per lo studente

### **1** Istruzioni per l'utilizzo di AlmaEsami

#### 1.1 Login

Per utilizzare le funzionalità del sistema AlmaEsami per la prenotazione di una o più prove d'esame, è necessario collegarsi al sito:

#### https://almaesami.unibo.it

Viene visualizzata la seguente schermata:

| ALMA MATER STUDIORUM<br>UNIVERSITÀ DI BOLOGNA | UNIVERSITÀ DI BOLOGNA                   |
|-----------------------------------------------|-----------------------------------------|
|                                               | AlmaEsami                               |
| A C                                           | Benvenuto in AlmaEsami                  |
|                                               | Vai all' <u>accesso studenti</u>        |
|                                               | Vai all'accesso personale universitario |
|                                               |                                         |

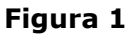

Una volta cliccato su **accesso studenti**, occorre autenticarsi secondo la procedura di *Login* che prevede l'inserimento negli appositi campi delle credenziali istituzionali @studio.unibo.it: username e password.

| UNIVERSITÀ DI BOLOGNA |                  |
|-----------------------|------------------|
| Personale - Login     |                  |
|                       | Accesso Studenti |
|                       | LOGIN DI ATENEO  |
| Username              | paolo.rossi      |
| Password              | •••••            |
|                       | Accedi           |

Figura 2

Eseguito il login, si accede alla pagina pricipale Piano di Studi (Fig. 3).

| Piano                                                                                                    | Piano di studi - Paolo Rossi (Matr. 000012345) |                                                               |      |     |                                          |         |  |  |  |
|----------------------------------------------------------------------------------------------------|------------------------------------------------|---------------------------------------------------------------|------|-----|------------------------------------------|---------|--|--|--|
| Questa pagina ti mostra tutte le attività formative del tuo piano di studio e ti consente di prenotare gli esami che ancora non hai sostenuto       |                                                |                                                               |      |     |                                          |         |  |  |  |
| Filtri ricerca                                                                                                    |                                                |                                                               |      |     |                                          |         |  |  |  |
| Sostenu                                                                                                    | rti 🗹                                          | Prenotati 🗹 Prenotabili 🗹 Altri 🗹 Anni Tutti                  | ۲    | Fi  | itra                                     |         |  |  |  |
| <u>e e e e e e</u>                                                                                                    | Ann                                            | o Attività Formativa                                          | Cds  | Cfu | Stato                                    |         |  |  |  |
| - <del>1</del>                                                                                                    | 1                                              | 32253 - BILANCI AZIENDALI 1                                   | 0891 | 3   |                                          |         |  |  |  |
| +                                                                                                    | 1                                              | 27358 - DIRITTO PRIVATO E DIRITTO PUBBLICO (C.I.)             | 0891 | 4   |                                          |         |  |  |  |
| +                                                                                                    | 1                                              | 02529 - ECONOMIA AZIENDALE                                    | 0891 | 8   |                                          |         |  |  |  |
|                                                                                                    | 1                                              | 18067 - IDONEITA' INFORMATICA                                 | 0891 | 4   |                                          |         |  |  |  |
| +                                                                                                    | 1                                              | 00674 - MATEMATICA                                            | 0891 | 8   |                                          |         |  |  |  |
| +                                                                                                    | 1                                              | 09446 - MICROECONOMIA                                         | 0891 | 8   | sostenuto (20)                           |         |  |  |  |
| +                                                                                                    | 1                                              | 18049 - PRIMA IDONEITA' DI LINGUA INGLESE                     | 0891 | 3   |                                          |         |  |  |  |
| +                                                                                                    | 1                                              | 00914 - STATISTICA                                            | 0891 | 8   | Prenotazioni: premi (+) per i dettagli   |         |  |  |  |
| +                                                                                                    |                                                | 18631 - ARCHITETTURA TECNICA II L (C.I.)                      | 0445 | 0   | voto accettato (18)                      | Prenota |  |  |  |
| -                                                                                                    |                                                | 00125 - CHIMICA FISICA I                                      | 0013 | 0   | prenotato - prova 2 turno - posizione: 1 | Prenota |  |  |  |
| 3a       Elenco prove prenotate         prenotato - prova 2 turno - posizione: 1       Reira         26/11/2009 ore 11:00       Stampa prenotazione |                                                |                                                               |      |     |                                          |         |  |  |  |
|                                                                                                    | Elene                                          | co prove disponibili                                          |      |     |                                          |         |  |  |  |
|                                                                                                    | Ness                                           | un appello disponibile                                        |      |     |                                          |         |  |  |  |
| +                                                                                                    |                                                | 12442 - ECONOMIA DEL SETTORE PUBBLICO                         | 0025 | 0   | voto accettato (19)                      |         |  |  |  |
| +                                                                                                    |                                                | 32341 - ECONOMIA E DIRITTO PUBBLICO (C.I)                     | 0899 | 0   | sostenuto (22)                           |         |  |  |  |
|                                                                                                    | Prer                                           | ioia un esame per attività formative fuori dal plano di studi |      |     |                                          |         |  |  |  |

Figura 3

La maschera visualizzata in Fig. 3, presenta tutte le Attività Formative presenti nel *piano di studi* dello studente.

**Nota:** la visualizzazione delle attività formative presenti nel piano di studi di uno studente, dipende da come sono stati impostati, in precedenza, i *filtri di ricerca*: questi – infatti - consentono di limitare la ricerca degli appelli in base al loro stato (es. sostenuti, prenotati, prenotabili, ecc.). Inserito il flag in corrispondenza di uno o più stati di interesse, si procede cliccando su Filtra (punto 1).

Selezionando il pulsante **Prenota**, in corrispondenza di una determinata Attività Formativa, è possibile prenotarsi alle prove definite dal docente titolare (punto 2).

Inoltre, cliccando il pulsante +, posto in corrispondenza dell'attività formativa di interesse (punto <sup>3a</sup>), è possibile visualizzare l'elenco delle prove disponibili e quindi gestire l'eventuale disdetta o la stampa dell'avvenuta prenotazione, con i pulsanti Ritira e Stampa prenotazione (punto <sup>3b</sup>).

In particolare cliccando su **Prenota** si aprirà la pagina con l'elenco delle prove d'esame da selezionare per effettuare l'iscrizione:

| AlmaEsami                                                                                                    |  |  |  |  |  |  |  |
|----------------------------------------------------------------------------------------------------|--|--|--|--|--|--|--|
| Prenotazione esame: Selezione data » Conferma                                                                                             |  |  |  |  |  |  |  |
| Selezione la prova                                                                                                    |  |  |  |  |  |  |  |
| Scegli la prova nella quale vorresti sostenere l'esame.                                                                                   |  |  |  |  |  |  |  |
| 00675 - MATEMATICA FINANZIARIA - NARDINI FRANCO                                                                                           |  |  |  |  |  |  |  |
| Docente: NARDINI FRANCO     Prova: Il prova parziale del 17/12/2009 ore 10:30     Tipo: Altro     Luogo: ?                                |  |  |  |  |  |  |  |
| <ul> <li>Docente: NARDINI FRANCO</li> <li>Prova: prova scritta del 25/01/2010 ore 10:30</li> <li>Tipo: Altro</li> <li>Luogo: ?</li> </ul> |  |  |  |  |  |  |  |
| C Docente: NARDINI FRANCO<br>Prova: prova scritta del 17/12/2009 ore 10:30<br>Tipo: Altro<br>Luogo: ?                                     |  |  |  |  |  |  |  |
| Indietro Avanti                                                                                                    |  |  |  |  |  |  |  |

Dopo aver selezionato la prova desiderata, cliccando su "avanti" è possibile confermare l'iscrizione.

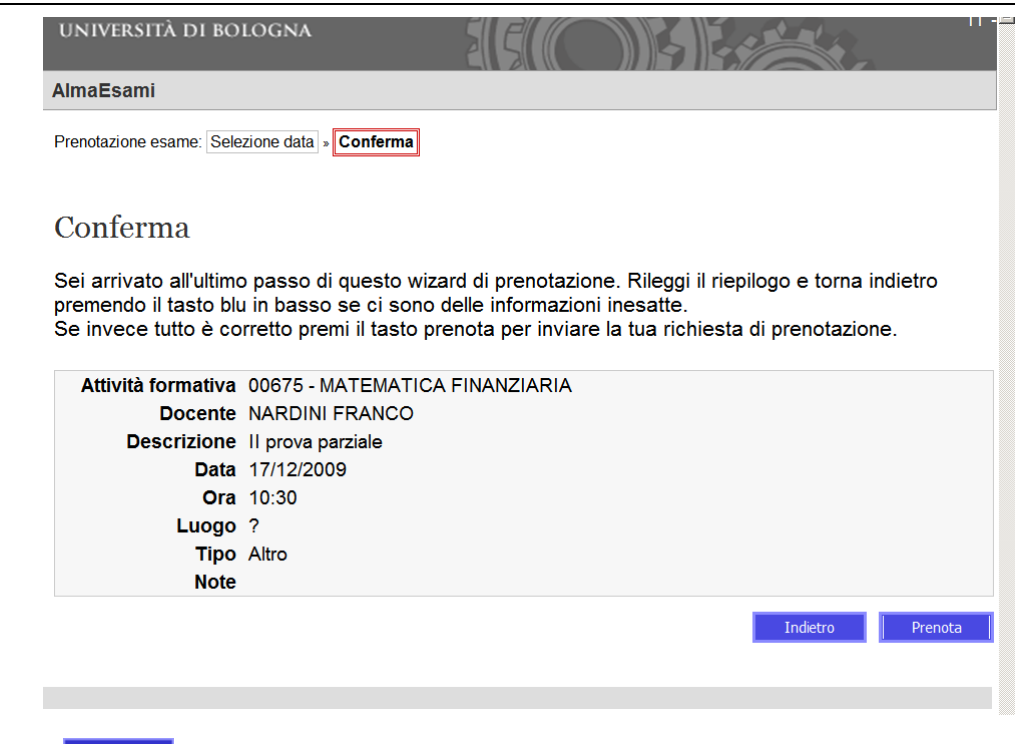

Cliccando su Prenota viene infine ultimata la procedura di iscrizione.